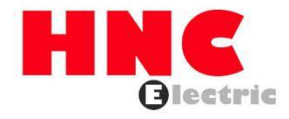

# HV320-DP-V2 Profibus-DP Communication Card User Manual

**HNC Electric Limited** 

### 1. Overview

Thank you for using our HV320-V2 series AC drive and Profibus-DP expansion card (hereinafter referred to as HV320-DP-V2 card). HV320-DP-V2 card is a Profibus-DP fieldbus adapter card that complies with the internationally accepted Profibus fieldbus standard. This card is installed on the HV320-V2 series inverter to improve communication efficiency and facilitate the inverter networking function, making the inverter a slave station of the fieldbus and accepting the control of the fieldbus master station.

This manual requires that the corresponding HV320-DP-V2 card software version is 1.00 or above, and the matching GSD file name is "HV320-V2 DP.gsd".

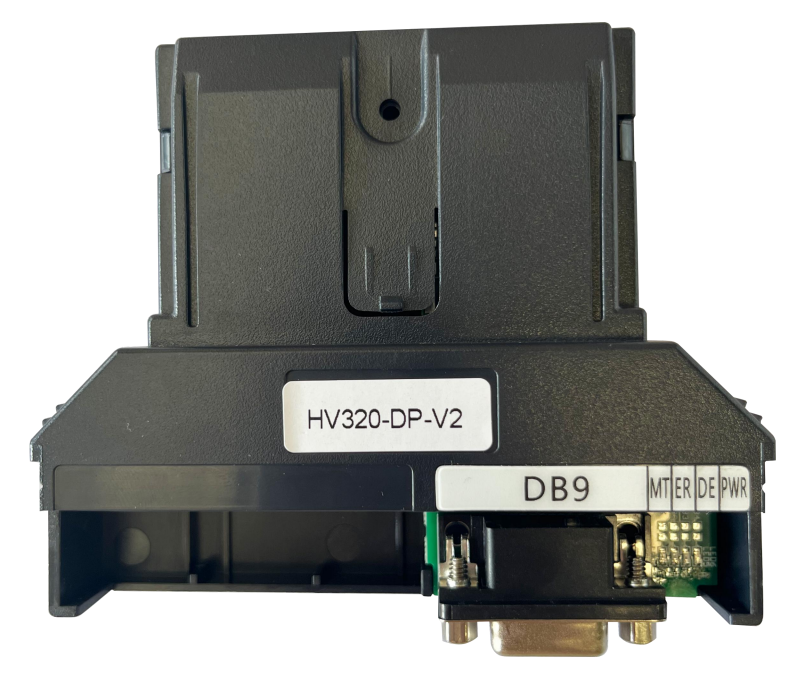

Please read this user guide carefully before using this product.

Figure 1-1 Appearance of the HV320-DP-V2 card

### 2. 2. Installation and Setup

#### 2.1 Installing the HV320-DP-V2 Card

The HV320-DP-V2 card is installed inside the HV320-V2 series AC drive. Before installation, disconnect the power supply of the AC drive and wait for about 10 minutes until the charging indicator on the AC drive lights up. Then, insert the HV320-DP-V2 card into the AC drive to avoid damage caused by the tension of the external signal cable on the inter-board signal socket.

Figure 2-3 shows the hardware layout of the HV320-DP-V2 card. The 2\* 8P bent pin socket (P2) is used to connect the inverter. The HV320-DP-V2 card provides a DP communication interface for communication with the master station and the slave station.

For hardware details, see Table 2-1

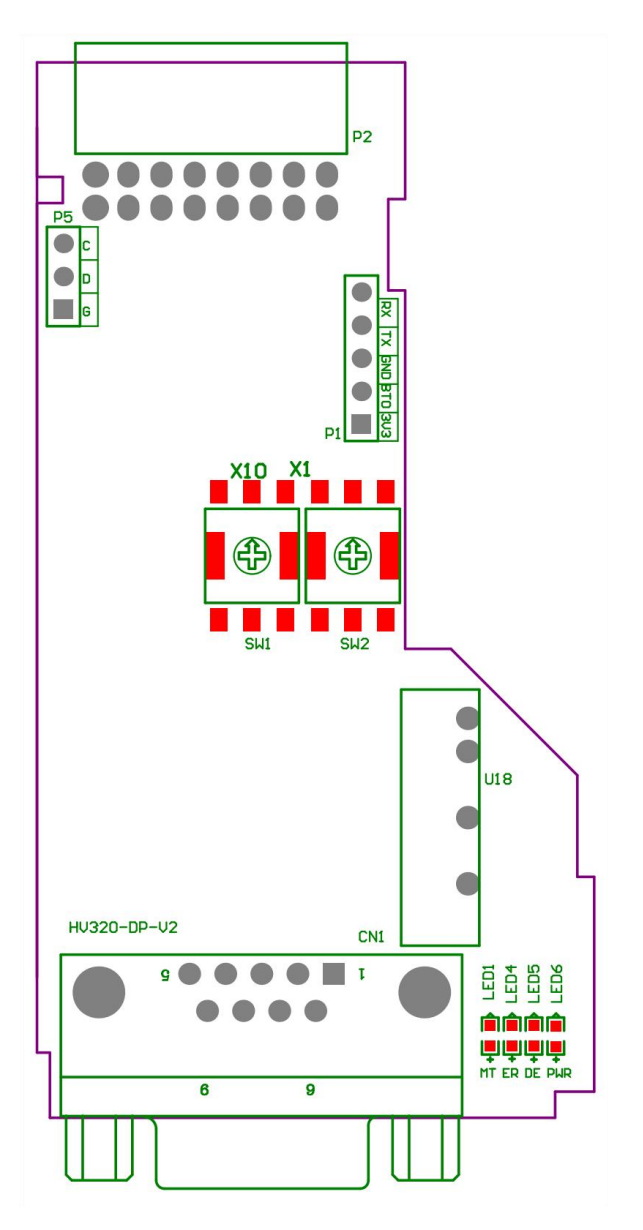

Figure 2-3 HV320-DP-V2 card (hardware)

| Table 2-1 Hardware description of the HV320-DP-V2 ca | ard |
|------------------------------------------------------|-----|
|------------------------------------------------------|-----|

| Symbol  | Hardware Name                                             | Functional Description   |
|---------|-----------------------------------------------------------|--------------------------|
| P2      | 2* 8P bent pin socket                                     | For connecting AC drives |
| CN1     | Profibus communication connector (DB9 pin)                |                          |
| SW1,SW2 | Profibus station number setting                           | SW1=X10,SW2=X1           |
| LED5    | Profibus-DP communication indicator (DE) (green)          | HV320-DP-V2 card, see    |
| LED4    | Profibus-DP fault indicator (ER) (red)                    | Table 2-2.               |
| LED1    | Inverter communication abnormality indicator (MT) (green) |                          |
| LED6    | Power indicator (PWR) (green)                             |                          |

### Table 2-2 Specifications of the HV320-DP-V2 card

| Indicator signal |              | Status description | Solution                                              |
|------------------|--------------|--------------------|-------------------------------------------------------|
| LED5             | Always green | DP normal          | N/A                                                   |
|                  | OFF state    | Communication with | Set P0-28 to 1 and check if the AC drive supports the |
|                  |              | the drive is lost  | HV320-DP-V2 card.                                     |

| LED4 | OFF state    | normal                 | N/A                                              |
|------|--------------|------------------------|--------------------------------------------------|
|      | Always red   | communication fail     | Please contact technical support.                |
| LED1 | OFF state    | normal                 | N/A                                              |
|      | Always green | Communication          | Check whether the CN1 connector is connected     |
|      |              | with the inverter main | normally and whether the inverter is powered on. |
|      |              | control board is       |                                                  |
|      |              | abnormal               |                                                  |
| LED6 | Always green | normal                 | N/A                                              |
|      | OFF state    | ESC internal fault     | Please contact technical support.                |

illustrate Note: For some products, the indicator light color may not match the number. The number shall prevail .

#### 2.2 Profibus connection topology and transmission distance

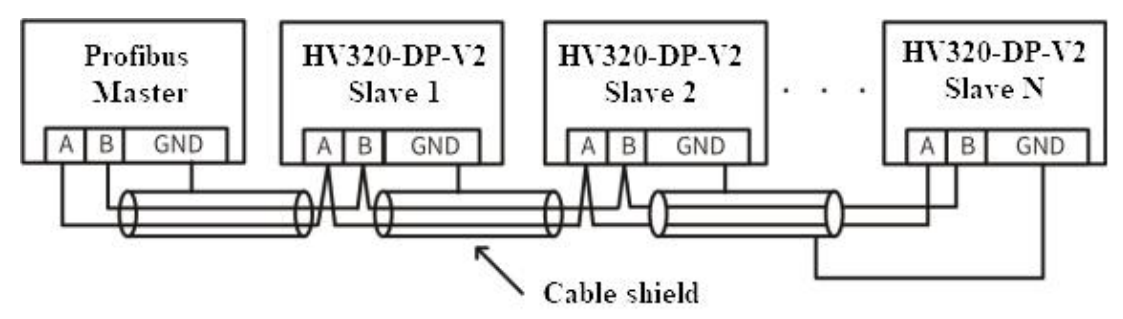

The wiring diagram of this DP expansion card and Profibus master station is shown in the figure below.

Terminal matching resistors need to be connected at both ends of the Profibus bus. The dial code needs to be dialed according to the instructions on the wiring terminal. After the terminal resistors are correctly connected, the resistance between A1/B1 should be about  $110\Omega$  when the power is off. The communication cables on the DP connectors of the devices at both ends of the Profibus network need to be connected to the corresponding channels of A1/B1, otherwise the terminal resistors cannot be connected. Not connecting or connecting too little terminal resistors will affect the communication quality and cause unstable communication.

Depending on the different baud rate settings of the master station, the length of the communication wire between this DP expansion card and the Profibus master station is also required, and must strictly follow the limited communication data wire length of SIEMENS. The baud rate and wire length requirements are shown in the table below.

| Transmission rate | Maximum length of | Cable Type B       |
|-------------------|-------------------|--------------------|
| Kbps              | cable type A (m)  | Maximum Length (m) |
| 9.6               | 1200              | 1200               |
| 19.2              | 1200              | 1200               |
| 187.5             | 600               | 600                |
| 500               | 200               | 200                |
| 1500              | 100               | 70                 |
| 3000              | 100               |                    |
| 6000              | 100               | not support        |
| 12000             | 100               |                    |

| Cable parameters     | Type A                | Туре В               |
|----------------------|-----------------------|----------------------|
| Impedance            | 135Ω~165Ω (f=3~20MHz) | 100Ω~130Ω (f>100kHz) |
| Capacitance          | <30pF/m               | <60pF/m              |
| Resistance           | <110Ω/km              | Not specified        |
| Conductor            | >0.24mm 2             | >0.22                |
| cross-sectional area | 20.3411111 -          | <u> </u>             |

Cable specifications are shown in the table below.

## 3. Communication Configuration

#### **3.1 Parameters**

Communication configuration between HV320-DP-V2 card and HV320-V2 series inverter is established After installing HV320-DP-V2 card on HV320-V2 series AC drive, communication configuration is completed to realize communication between them.

Communication card settings for drives

The following parameters must be set to operate between the HV320-DP-V2 card and the HV320-V2 series AC drive and to connect the HV320-DP-V2 card to a Profibus-DP fieldbus network.

| Function | name                                    | content                                                                                                    | Settings | describe                                                          |
|----------|-----------------------------------------|----------------------------------------------------------------------------------------------------|----------|-------------------------------------------------------------------|
| code     |                                         |                                                                                                    |          |                                                                   |
| P0-02    | Run command<br>source                   | <ul><li>0: Operation panel running command<br/>channel (LED off)</li><li>1: Terminal command channel (LED on)</li><li>2: Communication command channel<br/>(LED flashes)</li></ul>                                                                                                    | 2        | Run command<br>issued via<br>communication                        |
| P0-03    | Main frequency<br>source X<br>selection | 0: Digital setting (preset frequency P0-08, UP/<br>DOWN can be modified, no memory<br>is stored after power failure)<br>1: Digital setting (preset frequency P0-08, UP/<br>DOWN can be modified, power-off<br>memory)<br>2: AI 1<br>3: AI2<br>4: AI 3<br>5: PULSE setting ( DI 5)<br>6: Multi-segment instructions<br>7: Simple PLC<br>8: PID<br>9: Communication setting | 9        | Given a target<br>frequency<br>By communication                   |
| P0-28    | Serial<br>communication<br>protocol     | 0: Modbus protocol<br>1: Communication card bridge protocol                                                                                                    | 1        | Select special item<br>communication<br>card for<br>communication |

#### • Communication control related function codes

| Function code | Name                 | Predetermined area                                                                           |                                                                     | Decimal address |
|---------------|----------------------|----------------------------------------------------------------------------------------------|---------------------------------------------------------------------|-----------------|
| U3-16         | Frequency<br>setting | -Maximum frequency~Maximum frequency<br>0.01Hz                                               |                                                                     | 29456           |
| U3-17         | control<br>commands  | 0001: Forward operation<br>0002: Reverse operation<br>0003: Forward jog<br>0004: Reverse jog | 0005: Free stop<br>0006: Deceleration and stop<br>0007: Fault reset | 29457           |

| Function code | Name          | Predetermined area                    |              | Decimal address |
|---------------|---------------|---------------------------------------|--------------|-----------------|
|               |               | BIT 0: DO 1 output control            |              |                 |
|               |               | BIT 1: DO 2 output control            | BIT 5: VDO 1 |                 |
| 112 10        |               | BIT 2: RELAY 1 lose Out of            | BIT 6: VDO 2 |                 |
| 03-18         | DO control    | control                               | BIT 7: VDO 3 |                 |
|               |               | BIT 3: RELAY 2 lose Out of            | BIT 8: VDO 4 | 20450           |
|               |               | control                               | BIT 9: VDO 5 | 29458           |
|               |               | BIT 4: FMR output control             |              |                 |
| U3-19         | AO 1 control  | $0\sim$ 7 FFF means 0 %~ 100%         |              | 29459           |
| U3-20         | AO 2 control  | $0 \sim 7$ FFF means 0 % $\sim 100\%$ |              | 29460           |
| U3-21         | FMP Control   | $0 \sim 7$ FFF means 0 %~ 100%        |              | 29461           |
| U3-22         | reserve       | reserve                               |              |                 |
| U3-23         | Speed control | Signed data, 1 rpm                    |              | 29463           |

When using the HV320-DP-V2 card, the written PZD1 is mapped to U3-17 by default, and the PZD2 is mapped to U3-16 by default. If you find that the command or frequency cannot be written to the inverter normally, but PZD3~PZD12 can be written, and P0-02=2 and P0-03=9, then you can check on the inverter whether PE-00 is U3-17 and PE-01 is U3-16. If not, manually change them to the correct values.

#### • Communication monitoring related function codes

| Function code | Name                     | Unit    | Decimal address |
|---------------|--------------------------|---------|-----------------|
| U 0-00        | Operating frequency (Hz) | 0.01 Hz | 28672           |
| U0-01         | Set frequency (Hz)       | 0.01 Hz | 28673           |
| U0-02         | Bus voltage (V)          | 0.1V    | 28674           |
| U0-03         | Output voltage(V)        | 1V      | 28675           |
| U0-04         | Output current(A)        | 0.01A   | 28676           |
| U0-05         | Output power ( kW )      | 0.1kW   | 28677           |
| U0-06         | Output torque(%)         | 0.10%   | 28678           |
| U0-07         | DI input status          | 1       | 28679           |
| U0-08         | DO output status         | 1       | 28680           |
| U0-09         | AI 1 voltage (V)         | 0.01V   | 28681           |
| U0-10         | AI 2 voltage (V)         | 0.01V   | 28682           |
| U0-11         | AI 3 voltage (V)         | 0.01V   | 28683           |
| U0-12         | Count value              | 1       | 28684           |

| U0-13 | Length value                            | 1        | 28685       |
|-------|-----------------------------------------|----------|-------------|
| U0-14 | Load speed display                      | 100.00%  | 2868600.00% |
| U0-15 | PID Setting                             | 1        | 28687       |
| U0-16 | PID Feedback                            | 1        | 28688       |
| U0-17 | PLC stage                               | 1        | 28689       |
| U0-18 | PULSE input pulse frequency (Hz)        | 0.01 kHz | 28690       |
| U0-19 | Feedback speed ( Hz )                   | 0.01 Hz  | 28691       |
| U0-20 | Remaining running time                  | 0.1Min   | 28692       |
| U0-21 | AI 1 voltage before correction          | 0.001V   | 2869300.00% |
| U0-22 | AI 2 voltage before correction          | 0.001V   | 28694       |
| U0-23 | AI 3 voltage before correction          | 0.001V   | 28695       |
| U0-24 | Line speed                              | 1m/ Min  | 28696       |
| U0-25 | Current power-on time                   | 1 Min    | 28697       |
| U0-26 | Current running time                    | 0.1 Min  | 28698       |
| U0-27 | PULSE input pulse frequency             | 1Hz      | 28699       |
| U0-28 | Communication setting value             | 0.01%    | 28700       |
| U0-29 | Encoder feedback speed                  | 0.01 Hz  | 28701       |
| U0-30 | Main frequency X display                | 0.01 Hz  | 28702       |
| U0-31 | Auxiliary frequency Y display           | 0.01 Hz  | 28703       |
| U0-32 | View the value of any memory address    | 1        | 28704       |
| U0-33 | Synchronous machine rotor position      | 0.1°     | 2870500.00% |
| U0-34 | Motor temperature value                 | 1℃       | 2870600.00% |
| U0-35 | Target torque(%)                        | 0.10%    | 28707       |
| U0-36 | Resolver position                       | 1        | 28708       |
| U0-37 | Power factor perspective                | 0.1°     | 28709       |
| U0-38 | ABZ position                            | 1        | 28710       |
| U0-39 | VF separation target voltage            | 1V       | 28711       |
| U0-40 | VF separation output voltage            | 1V       | 28712       |
| U0-41 | DI input status intuitive display       | 1        | 28713       |
| U0-42 | DO input status intuitive display       | 1        | 28714       |
| U0-43 | DI input status intuitive display 1     | 1        | 28715       |
| U0-44 | DI input status intuitive display 2     | 1        | 28716       |
| U0-45 | accident details                        | 1        | 28717       |
| U0-58 | Z signal counter                        | 1        | 28730       |
| U0-59 | Setting frequency(%)                    | 0.01%    | 28731       |
| U0-60 | Operating frequency(%)                  | 0.01%    | 28732       |
| U0-61 | Inverter status                         | 1        | 28733       |
| U0-62 | Current fault code                      | 1        | 28734       |
| U0-63 | Operating frequency after droop control | 0.01 Hz  | 38375       |
| U0-64 | Current Back EMF                        | 0.1V     | 28736       |
| U0-65 | reserve                                 | -        | -           |

|        |                 | 100: CANopen       |       |
|--------|-----------------|--------------------|-------|
|        | F · 1           | 200: Profibus - DP |       |
| U0-66  | Expansion card  | 300: CANlink       | 28738 |
|        | lilouei         | 400: Profinet      |       |
|        |                 | 500: EtherCAT      |       |
| 110.67 | Expansion card  | 0.01               | 28730 |
| 00-07  | version number  | 0.01               | 28739 |
| U0-68  | Inverter status | 1                  | 28740 |
| 110 60 | Operating       | 0.01 Hz            | 29741 |
| 00-09  | frequency (Hz)  | 0.01 HZ            | 28/41 |
| U0-70  | Motor speed     | 1 rpm              | 28742 |
| U0-71  | Output current  | 0.1A               | 28743 |

When using the HV320-DP-V2 card, the read PZD1 is mapped to U0-68 by default, and the PZD2 is mapped to U0-69 by default. If you find that the status or operating frequency cannot be read normally, but PZD3~PZD12 can be read, you can check whether PE-20 is U0-68 and PE-21 is U0-69 on the inverter. If not, please manually change it to the correct value.

#### 3.2 Data transmission format

#### **Profibus-DP Data Format**

According to the ProfiDrive (variable speed transmission) protocol, the usage types are divided into five types: PPO1, PPO2, PPO3, PPO4, and PPO5. The functions that can be completed by each data format are as follows:

| Type of data | Supported Features                                |
|--------------|---------------------------------------------------|
|              | • Single function parameter operation             |
| PPO1         | • Inverter command, frequency setting             |
|              | • Inverter status, operating frequency reading    |
|              | • Single function parameter operation             |
|              | • Inverter command, frequency setting             |
| PPO2         | • Inverter status, operating frequency reading    |
|              | • 4 function parameters are written periodically  |
|              | • 4 function parameters are read periodically     |
| DDO2         | • Inverter command, frequency setting             |
| PPO3         | • Inverter status, operating frequency reading    |
|              | • Inverter command, frequency setting             |
|              | • Inverter status, operating frequency reading    |
| PPO4         | • 4 function parameters are written periodically  |
|              | • 4 function parameters are read periodically     |
|              | • Single function parameter operation             |
|              | • Inverter command, frequency setting             |
| PPO5         | • Inverter status, operating frequency reading    |
|              | • 10 function parameters are written periodically |
|              | • 10 function parameters are read periodically    |

| Table | 3-2 | : PPO | type | descri | ption |
|-------|-----|-------|------|--------|-------|
|-------|-----|-------|------|--------|-------|

#### **PPO Type Description**

The data block contained in the PPO type data format is divided into two areas, namely the PKW area (parameter area) and the PZD area (process data area). The type data format is shown in the figure below

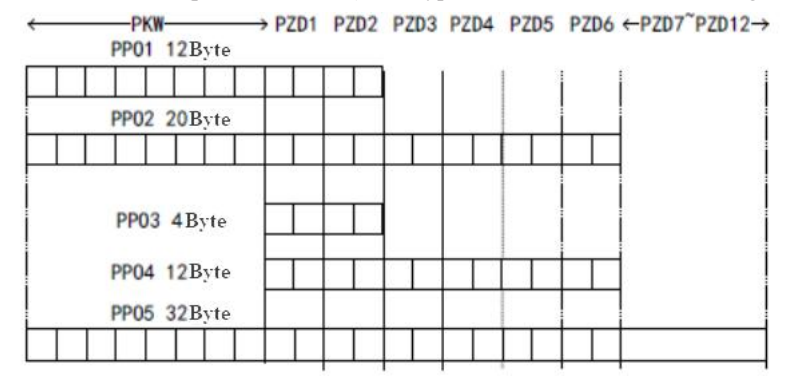

Figure 3-4 : PPO type data format

#### **PKW Data Description**

PKW data mainly realizes the master station's reading and writing operations on a single parameter of the inverter. The communication address of the inverter parameter is directly given by the communication data. The functions realized are as follows

a) Reading inverter function parameters

b) Change of inverter function parameters

Data Format

PKW data contains three groups of array areas, namely PKE, IND, and PWE, where the PKE data byte length is 2 bytes, IND is 2 bytes, and PWE is 4 bytes.

The data format is shown in the following table:

#### Table 3-3 : PKW data format

|           |                                      |               | The master                    | sends data PK | W   |                  |           |
|-----------|--------------------------------------|---------------|-------------------------------|---------------|-----|------------------|-----------|
| Operation | Parameter address                    |               | Reserve                       |               |     | Write operation: |           |
| Command   |                                      |               |                               |               |     | parameter va     | lue       |
|           |                                      |               |                               |               |     | Read operation   | on: empty |
| РКЕ       | PKE                                  | IND           | IND                           | PWE           | PWE | PWE              | PWE       |
|           | Communication card response data PKW |               |                               |               |     |                  |           |
| Operation | Parar                                | neter address | Reserve Success: Return value |               |     |                  | urn value |
| Command   |                                      |               |                               |               |     |                  | message   |
| PKE       | PKE                                  | IND           | IND                           | PWE           | PWE | PWE              | PWE       |

#### Table 3-4 : PKW data description

|     | Master sends data PKW description            | Inverter response data PKW                |
|-----|----------------------------------------------|-------------------------------------------|
|     |                                              | description                               |
| PKE | High 4 bits: command code                    | High 4 bits: Response code                |
|     | 0: No request                                | 0: No request                             |
|     | 1: Read parameter data                       | 1: Parameters are correct.                |
|     | 2: Change parameter data                     | 7: Unable to execute                      |
|     | (The above command codes are decimal numbers | Lower 8 bits: parameter address high bits |
|     | according to)                                |                                           |
|     | Lower 4 bits: reserved                       |                                           |
|     | Lower 8 bits: parameter address high bits    |                                           |

| IND | High 8 bits: parameter address low bits      | High 8 bits: parameter address low bits |
|-----|----------------------------------------------|-----------------------------------------|
|     | Lower 8 bits: reserved                       | Lower 8 bits: reserved                  |
| PWE | High 16 bits: reserved                       | When the request is successful:         |
|     | Lower 16 bits: not used for read requests;   | parameter value                         |
|     | indicates parameter value for write requests | When a request fails: Error code (same  |
|     |                                              | as standard                             |
|     |                                              | MODBUS                                  |
|     |                                              | Consistent)                             |
|     |                                              | 1: Illegal command                      |
|     |                                              | 2: Illegal address                      |
|     |                                              | 3: Illegal data                         |
|     |                                              | 4: Other errors                         |

#### **Application examples:**

The master station reads the inverter function parameter P0-08 sending data PKW area and the inverter response data PKW area as shown in the figure below

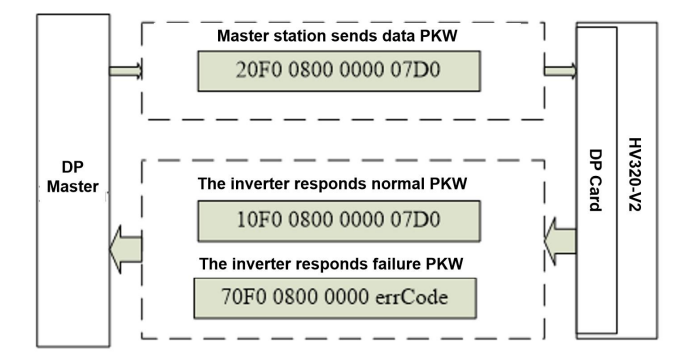

Figure 3-5 : Example of the master station reading inverter parameters and sending PKW data

#### PZD area data description

The data in the PZD area enables the master station to modify and read the inverter data in real time and exchange data periodically.

The frequency converter is directly configured. It mainly includes the following contents:

a) Inverter control command and target frequency are given in real time

b) Real-time reading of the inverter's current status and operating frequency

c) Real-time interaction of function parameters and monitoring parameter data between the inverter and the Profibus-DP master station

Note: "HV320DP.gsd" and later versions

The default mapping of PZD1 written is U3 -17, and the default mapping of PZD2 is U3 -16.

The default mapping of PZD1 is U 0-68 , and the default mapping of PZD2 is U 0-69 .

PZD process data mainly completes the periodic data interaction between the master station and the inverter. The interaction data is shown in Table **8 below** :

| Master sends data PZD area |           |                     | Inv     | erter response da | ita <b>PZD</b> area |
|----------------------------|-----------|---------------------|---------|-------------------|---------------------|
| PZD1                       | PZD2      | PZD3~PZD12          | PZD1    | PZD2              | PZD3~PZD12          |
| Control                    | Frequency | Real-time           | Status  | Operating         | Real-time           |
| Word                       | setting   | change of inverter  | word    | frequency         | reading of inverter |
| (U3–17)                    | (U3–16)   | function parameters | (U0–68) | (U0–69)           | function parameters |

Table 3-5 Interaction data

| Tab | le | 3- | 6 |
|-----|----|----|---|
| 140 | 10 | 2  | v |

| I     | Master sends data PZD description        |       | Inverter response data PZD area                    |
|-------|------------------------------------------|-------|----------------------------------------------------|
| PZD1  | Inverter command word (the               | PZD1  | Inverter operating status information interest     |
|       | command source needs to be set to        |       | 0001: Forward operation                            |
|       | communication, that is, $P 0 - 02 = 2$ ) |       | 0002: Reverse operation                            |
|       | 0001: Forward operation                  |       | 0003: Shutdown                                     |
|       | 0002: Reverse operation                  |       |                                                    |
|       | 0003: Forward jog                        |       |                                                    |
|       | 0004: Reverse jog                        |       |                                                    |
|       | 0005: Free stop                          |       |                                                    |
|       | 0006: Deceleration and stop              |       |                                                    |
|       | 0007: Fault reset                        |       |                                                    |
|       | 0008: Fault reset (fault reset is        |       |                                                    |
|       | only possible in communication           |       |                                                    |
|       | control mode)                            |       |                                                    |
| PZD2  | The AC drive target frequency            | PZD2  | Inverter operating frequency (unit: 0.01Hz)        |
|       | (frequency source is set to              |       | Returns the actual operating frequency of          |
|       | "communication") is in the range         |       | the current inverter. The returned data value is a |
|       | from the negative frequency upper        |       | 16-bit signed data.                                |
|       | limit (negative value) to the positive   |       |                                                    |
|       | frequency upper limit (including the     |       |                                                    |
|       | decimal point, for example, 2000         |       |                                                    |
|       | corresponds to 20.00 Hz on the AC        |       |                                                    |
|       | drive). When the given target            |       |                                                    |
|       | frequency exceeds this range, the AC     |       |                                                    |
|       | drive operates at the frequency upper    |       |                                                    |
|       | limit.                                   |       |                                                    |
|       | For example, if the Frequency            |       |                                                    |
|       | High Limit setting is 50.00 Hz and       |       |                                                    |
|       | the Comm Setting is 6000, the AC         |       |                                                    |
|       | drive will run forward at 50.00 Hz. If   |       |                                                    |
|       | the Frequency High Limit setting is      |       |                                                    |
|       | 50.00 Hz and the Comm Setting is         |       |                                                    |
|       | -6000, the AC drive will run reverse     |       |                                                    |
|       | at 50.00 Hz.                             |       |                                                    |
| PZD3~ | Changing function parameter              | PZD3~ | Function parameters real-time reading              |
| PZD12 | values in real time, do not write to     | PZD12 |                                                    |
|       | EEPROM                                   |       |                                                    |

### **4** Communication Configuration in STEP7

1) In STEP7 V5.4, use the S7-300 master to configure the slave .

When using the Profibus master station, you must first configure the GSD file of the slave station to add the corresponding slave station device to the master station system. If it already exists, you can ignore the second step. The GSD file can be obtained from the manufacturer.

The specific operations are as follows:

1. Install GSDML file. If GSDML has not been installed, you need to install it here. Select "Manage General Station Description File (GSD)" in "Options".

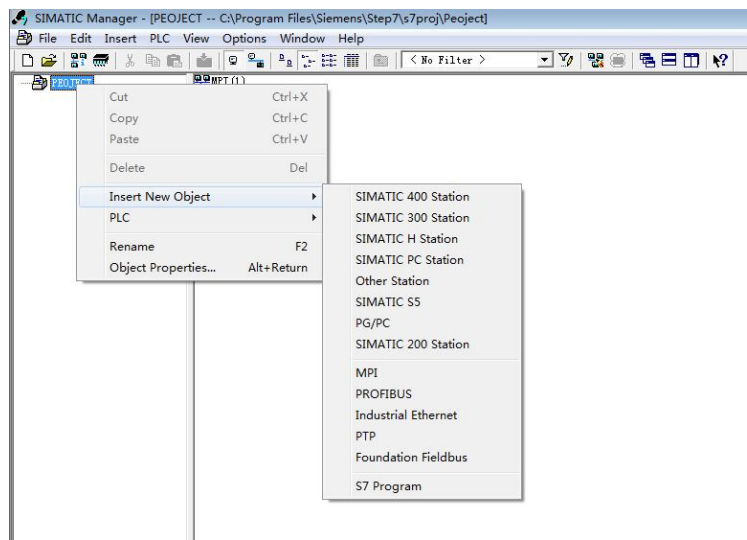

2. WSDP .GSD file in the HW config configuration screen . The operation is as follows (Note: The GSD file should not be stored in a Chinese path, otherwise Step 7 may not be recognized):

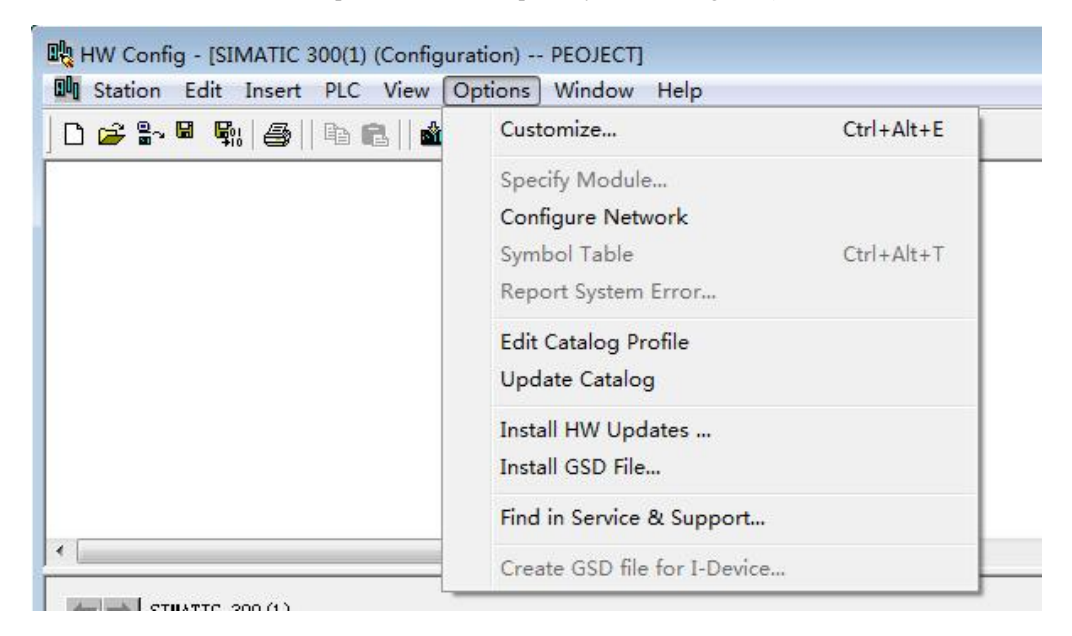

| nstall GSD F        | iles:      |            | from the directory   |
|---------------------|------------|------------|----------------------|
| :\Users\Admi        | nistrator' | \Desktop\H | V320DPgsd文件 Browse   |
| File<br>HV320DP.gsd | Release    | Version    | Languages<br>Default |
|                     |            |            |                      |
|                     |            |            |                      |

Click Install. After the installation is complete, the HV320-DP Profibus - DP module will exist, as shown in the figure below.

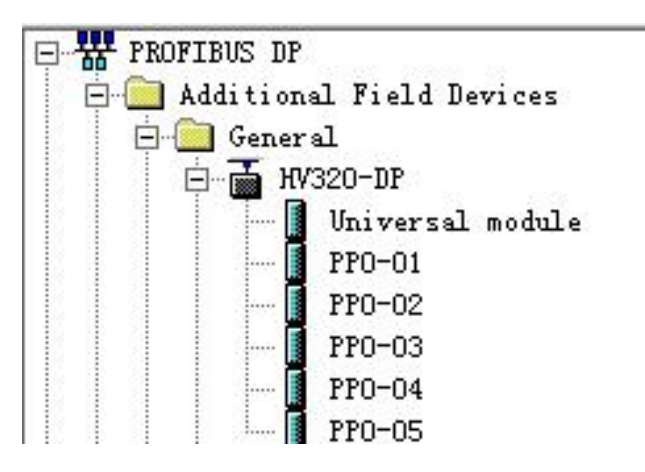

Note: If any master or slave already exists on the HW config interface, you need to close the current interface

when importing GSD and click the part marked with a red circle as shown in the figure below.

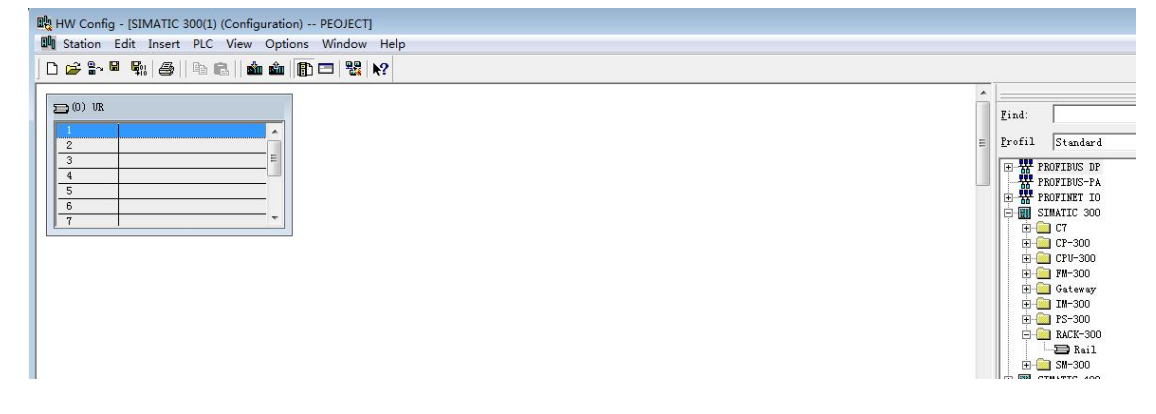

You can choose to save the original project. If a warning pops up during the process that the system data cannot be created, please select "OK". After closing the current configuration interface, you can install the GSD file according to the previous steps. After the installation is complete, please select "Open", as shown in the figure below.

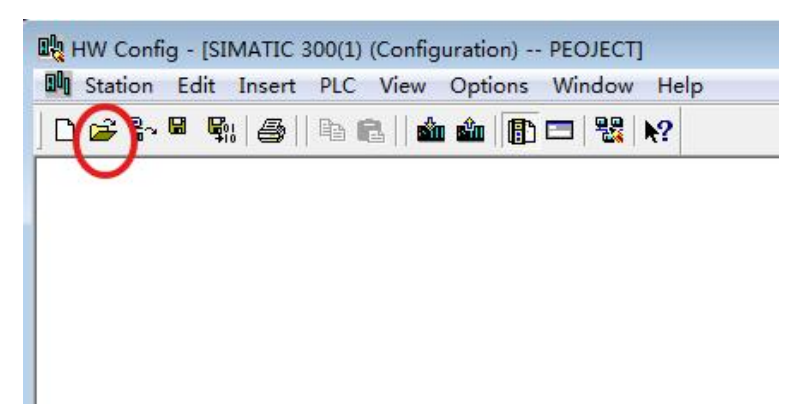

Select the previously closed configuration and click "Confirm" to open the original configuration.

| Open         |                                 | ×                  |
|--------------|---------------------------------|--------------------|
| Entry point: | View:                           |                    |
| Project 💌    | Component view 💌                | ] C Onlin @ Offlin |
| Name:        | Storage                         |                    |
| PEOJECT 💌    | C:\Program Files\Siemens\Step7\ | Browse             |
| 🖲 🎒 РЕОЈЕСТ  | <b>III</b> SIMATIC 300(1)       |                    |
|              | Object name:                    |                    |
|              | Object type.  Process all       |                    |
| OK           |                                 | Cancel Help        |

1. The actual hardware system of the configuration system is shown in the figure below.

| Image: HW Config - [SIMATIC 300(1) (Configuration)     Image: Station Edit Insert PLC View Options     Image: Station Edit Insert PLC View Options     Image: Station Edit Insert PLC View Options | PEOJECT]<br>Window Help<br>다 뫯 옷                                     |
|----------------------------------------------------------------------------------------------------|----------------------------------------------------------------------|
| 1 1   2 CPU 315-2 DP   3 2   3 4   5 5   6 -                                                                                                    | PROFIBUS (1): DP master system (1)<br>(3) HV320<br>DP-NORM<br>P-NORM |

In the above figure, station 4 is HV320-DP, which is just for comparison and no detailed explanation is given. HV320-DP and this DP expansion card can coexist in the same network .

- HW Config [SIMATIC 300(1) (Co **9**16||916| 🔬 🔬 🗈 🗖 🖼 😽 0 💣 🔭 Lind nt ni CPV 315-2 DP Profil Standar TRIN D Field Device 🗃 (3) HV320 🗃 (4) HV320 DP-NORM BP-NORM đ (3) HV S... DP ID ss F1 to get Hel Chg
- 2. Configure the data characteristics of the slave

adding the PPO 5 type, you can see the address assigned by the PLC to the station, as shown in the figure below. The slot 1 marked in the figure corresponds to the PKW address, a total of 8 bytes, and slot 2 corresponds to the PZD address, a total of 12 bytes.

₹ś

If the selected PPO type does not have a PKW area, the I address and Q address of slot 1 will be empty.

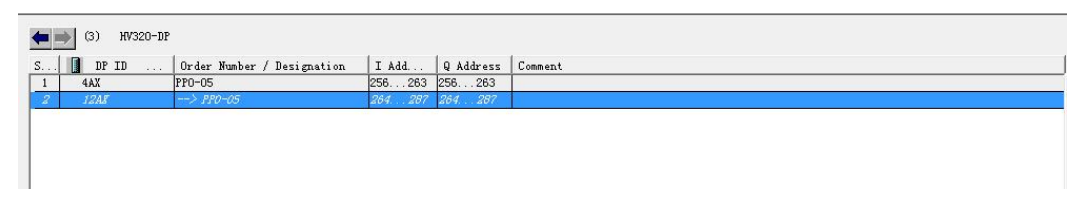

#### 2) Setting PZD Mapping

PZD1 and PZD2 are fixed configurations and do not need to be modified by the user. PZD3~PZD12 are user-defined periodic data interactions, which are set in the hardware configuration. Double-click the SUPER-DP icon in the hardware system (HW Config), click "Device-specific parameters", and set the corresponding parameter address according to the actual usage.

| Parameters                | Value |   |
|---------------------------|-------|---|
| –≝) PZD7(master->slave)   | 61440 |   |
| –≝) PZD8(master->slave)   | 61440 |   |
| –) PZD9(master->slave)    | 61440 |   |
| –≝) PZD10(master->slave)  | 61440 | _ |
| –) PZD11(master->slave)   | 61440 |   |
| –≝ PZD12(master->slave)   | 61440 |   |
| –) PZD3(slave->master)    | 61440 |   |
| –) PZD4(slave->master)    | 61440 |   |
| –) PZD5(slave->master)    | 61440 |   |
| –) PZD6(slave->master)    | 61440 |   |
| –) PZD7(slave->master)    | 61440 |   |
| –≝ PZD8(slave->master)    | 61440 |   |
| – PZD9(slave->master)     | 61440 |   |
| –) PZD10(slave->master)   | 61440 |   |
| –)≝) PZD11(slave->master) | 61440 |   |

PZDx (master->slave) indicates the address that the master writes to the slave, and PZDx (slave->master) indicates the address that the master reads from the slave. The configurable PZD range is PZD3~PZD12, and the display format is decimal. That is, if you want to set PZD3 (master->slave) to P 0-12, you need to enter 61452 in the value of this row.

The default value of all PZDs of HV320-DP-V2 is P 0-00 (corresponding to 61440 in decimal). PZDs that are not used can be left unchanged and retain the default value. Each slave needs to set the PZD mapping relationship according to the requirements (if the mapping relationship of each slave is the same, you can select a slave that has been set, press CTRL+C, and then select the Profibus-DP bus in the configuration and press CTRL+V to directly change the station number).

All the above operations complete the operation of the Profibus slave. You can control the inverter by writing the corresponding program in S7-300.

3) Operate the cyclic reading and writing of the inverter slave

The following figure is used as an example to introduce the address allocation. The PLC is S7 315 - 2DP.

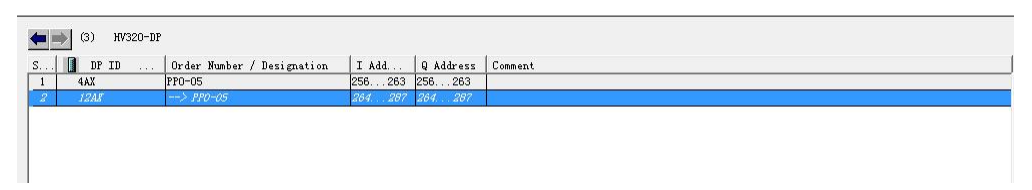

1. Directly use the MOVE instruction, as shown in the figure below, to start the inverter forward, with the target frequency being 15 Hz (at this time P0-02=2, P0-06=7).

264

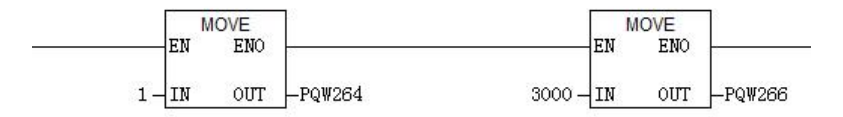

Similarly, the same operation is performed for other written data. The read data can also be transferred from the PIW register to the ordinary Q, I, L, M, D registers through the MOVE instruction, and then parsed.

Edition: V2.0 Thanks for choosing HNC product. Any technique support, please feel free to contact our support team Tel: 86(20)84898493 Fax: 86(20)61082610 URL: www.hncelectric.com Email:<u>support@hncelectric.com</u>

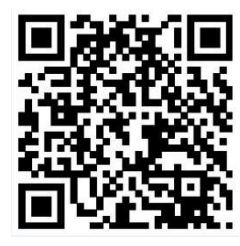